## HOW TO USE A TEMPLATE WHEN SUBMITTING YOUR SHIPPING INSTRUCTIONS CMA CGM eBusiness

Login to eBusiness using any of the following URL Go to 'eBusiness' → 'Submit SI'

#### URLs: CMA-CGM https://www.cma-cgm.com/

- ANL <u>https://www.anl.com.au/</u>
- CNC <u>http://www.cnc-ebusiness.com/</u>
- USLines <u>http://www.uslines.com/</u>

| Our Offer                              | Tariffs               | Shipment             | Profile            |
|----------------------------------------|-----------------------|----------------------|--------------------|
| My Homepage                            | Tariffs Finder        | Shipment Dashboard   | Registration       |
| 105 (107) (A. 1. ) (10527 - 117) (107) | Charge Finder         | Submit SI            | Account Management |
| Container Tracking                     | Demurrage - Detention | SI Dashboard         | My Notifications   |
| Search                                 | Quotation Request     |                      | My Subscriptions   |
| Container Dashboard                    | Insurance Request     | Documents            |                    |
| 0.1.1.1.                               | Low Sulphur           | Document Dashboard   |                    |
| Schedules                              |                       | Draft to be Reviewed |                    |
| Routing Finder                         | Booking               | Original Available   |                    |
| Voyage Finder                          | Request Booking       |                      |                    |
| Port Schedules                         | Booking Dashboard     | Invoice              |                    |
| Eco Calculator                         |                       | Invoice Dashboard    |                    |

You can apply a Template for submitting your

To go into this process, you need to select at the Step 1 of your SI a Template that you previously created.

- If your template contains the same container number than the Booking, you will be directly redirected to the Step 2 of your SI.
- However, if the container number differs than the one contained in your booking, you will so have the 3 following options (see print screen on below) :
  - Either you decide not to apply the data from the Template by selecting « All data from Booking »
  - Or you keep all data from the Template except the ones in the Step 4 'Container & Goods' in order to avoid any discrepancies (« All data from Template apart from the Container and Cargo details Step »)
  - Or you can keep all data from the Template with a risk of having some discrepancies in your Step 4 'Container & Goods' (« All data from Template – risk of discrepancy with booking »)

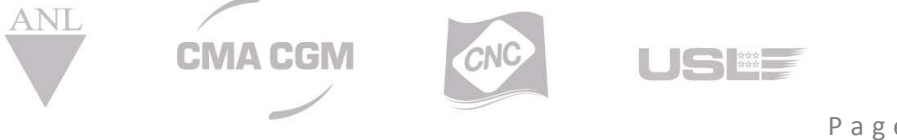

## HOW TO USE A TEMPLATE WHEN SUBMITTING YOUR **SHIPPING INSTRUCTIONS CMA CGM eBusiness**

| Select an available template                                                                           | SOCtest 👻                                  |                                           |                          |                                                                               |                                                                    |
|----------------------------------------------------------------------------------------------------|--------------------------------------------|-------------------------------------------|--------------------------|-------------------------------------------------------------------------------|--------------------------------------------------------------------|
| Type in your Pre-assigned B/L Reference                                                                | Only for South China and Hong Kong         |                                           |                          |                                                                               |                                                                    |
| In case of automated NVOCC, please enter<br>Type in your House B/L Reference(s)                        | the House B/L reference(s)                 | ted by a comma (e,g, AAA123456,AAA123457) |                          |                                                                               |                                                                    |
| All fields marked with an asterisk (*) are required. Shipping Ins                                      | tructions Step 1 of 6                      |                                           |                          | Save Dr                                                                       | aft Next >                                                         |
| Select information to be kept<br>Template data are not matching w<br>Please choose the data you want t | vith your booking.<br>to keep for your SI. |                                           | All data from<br>Booking | All data from<br>Template<br>Apart from the Container &<br>Cargo details step | All data from<br>Template<br>(Risk of discrepancy with<br>booking) |
|                                                                                                    |                                            |                                           |                          |                                                                               |                                                                    |

### **Template management for Booking and SI**

You can use your templates or one of your colleagues if they are shared to do a booking or a SI.

I already have a Quotation

| Template name                             | Select 🗸 |                                           | 🎢 Template managem |
|-------------------------------------------|----------|-------------------------------------------|--------------------|
|                                           | Mana     | ge your templates (delete,                |                    |
| Quotation/US Contract number *            | renar    | ne, private / shared )                    |                    |
| ort of Loading*                           |          | Port of Discharge*                        |                    |
|                                           |          |                                           |                    |
| Type name / code (min. 2 chars) or Select |          | Type name / code (min. 2 chars) or Select |                    |
|                                           |          |                                           | Show De            |
|                                           |          |                                           |                    |

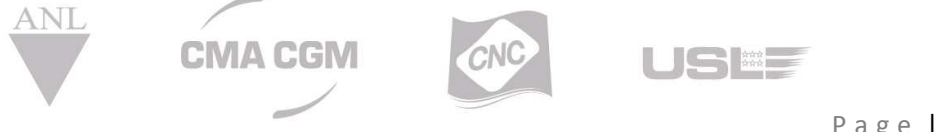

## HOW TO USE A TEMPLATE WHEN SUBMITTING YOUR SHIPPING INSTRUCTIONS CMA CGM eBusiness

In template management screen you can share a template with all web users of your company or you can let them private. You can also modify a template name or delete a template.

| ng     | P M      | y templates          | comp                                                           | any templat                            | es" views    |                             | Back to request boo |
|--------|----------|----------------------|----------------------------------------------------------------|----------------------------------------|--------------|-----------------------------|---------------------|
| C Act  | tions +  | Template name        | Quotation Ref T                                                | POL                                    | Y POD        | ▼ Commodity                 | T.                  |
| 3      | e۲.      | 14-0164-innsa-usnyc  | 14-0164                                                        | NHAVA SHEVA                            | NEW YORK, NY | Works trucks, self-propel 🛄 | /                   |
| 1      | 8        | PORetFPD2            | QMRS049478                                                     | FOS SUR MER                            | IZMIR        | Orange juice, not frozen, 🗔 | / 1                 |
| 1      | af i     | rtz'tg               | 14-1550                                                        | NORFOLK, VA                            | NHAVA SHEVA  | 2-Furaldehyde "furfuralde 🗔 | / 🗎                 |
|        | 8        | template test caro 2 | QMRS049478                                                     | FOS SUR MER                            | IZMIR        | Orange juice, not frozen, 🗔 | / 1                 |
| 1      | 8        | test 23354           | 13-0081                                                        | CHARLESTON, SC                         | BREMERHAVEN  | Azelaic acid, sebacic aci 🗔 | / 🗎                 |
|        | af i     | test yo temp book    | QMRS049478                                                     | FOS SUR MER                            | IZMIR        | Apple juice, of a Brix va 🗔 | / 💼                 |
| 1      |          | testselectstate      | 14-1550                                                        | NORFOLK, VA                            | NHAVA SHEVA  | 2-Furaldehyde "furfuralde 🗔 | / 🗎                 |
| se cli | ck on ti | You can let you      | fine if a template is pri<br>ir templates p<br>th all users of | vate or shared<br>private or<br>f vour |              | Rename or d                 | lelete a temp       |

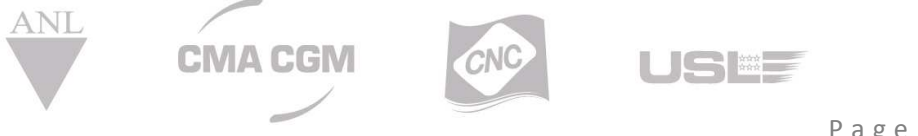

# HOW TO USE A TEMPLATE WHEN SUBMITTING YOUR SHIPPING INSTRUCTIONS

#### Content of the Template

A part of the information displayed in the SI is coming from the Booking (whatever the option you initially selected).

The information included in the Template are the following ones :

| Data from the Template                                                                                                    | Step  |
|----------------------------------------------------------------------------------------------------|-------|
| Shipment parties and roles<br>Company name / Address 1 / Address 2 / Address 3 / City /<br>Zip / Country / Province / State / Company Role / LLI / Preview<br>on BL | Step3 |
| Reefer                                                                                                    | Step4 |
| Marks & Descriptions                                                                                                    | Step4 |
| Commodity                                                                                                    | Step4 |
| Nb of packages                                                                                                    | Step4 |
| Types of packages                                                                                                    | Step4 |
| Types of packages on B/L                                                                                                    | Step4 |
| Shipping (inco) terms : (prepaid/Collect?)                                                                                                    | Step5 |
| Freight Payer                                                                                                    | Step5 |
| Payment Location                                                                                                    | Step5 |
| Clauses to apply                                                                                                    | Step5 |
| Place of Issue                                                                                                    | Step5 |
| BL type                                                                                                    | Step5 |
| Number of Originals (Freighted & Unfreighted)                                                                                                    | Step5 |
| Number of Copies (Freighted & Unfreighted)                                                                                                    | Step5 |

#### The information on below are automatically saved from the Booking:

| Data from the Booking<br>confirmation | Step  |
|---------------------------------------|-------|
| Voyage                                | Step2 |
| Vessel                                | Step2 |
| POL                                   | Step2 |
| POL Print On BL as                    | Step2 |
|                                       |       |

ANL

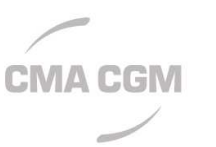

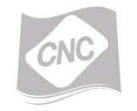

## HOW TO USE A TEMPLATE WHEN SUBMITTING YOUR SHIPPING INSTRUCTIONS

CMA CGM eBusiness

| POD                              | Step2 |
|----------------------------------|-------|
| POD Print On BL as               | Step2 |
| POR                              | Step2 |
| POR Print On BL as               | Step2 |
| Final Destination                | Step2 |
| Final Destination Print On BL as | Step2 |
| Precarriage by (on B/L)          | Step2 |
| Equipment size & type            | Step4 |
| container number                 | Step4 |

The information on below are not coming neither from the Booking nor the Template. It has to be filled manually :

| Template data                                          | Step  |
|--------------------------------------------------------|-------|
| Type in your booking reference(s)                      | Step1 |
| Type in your Pre-assigned B/L Reference                | Step1 |
| Type in your House B/L Reference(s)                    | Step1 |
| Customer's référence                                   | Step3 |
| Seal (Shipper, Carrier, Custom, Terminal op.)          | Step4 |
| Shipper Owned                                          | Step4 |
| Total volume, Tare weight, Total weight                | Step4 |
| 00G                                                    | Step4 |
| Hazardous                                              | Step4 |
| Define For all containers                              | Step4 |
| Cargo gross weight & Cargo gross weight unit           | Step4 |
| Volume at package level & Volume unit at package level | Step4 |
| B/L Comments                                           | Step5 |
| B/L Instructions                                       | Step5 |

For any question, please contact email ecustomersupport@cma-cgm.com

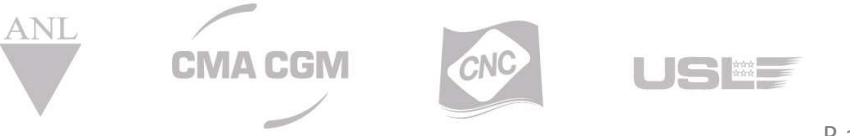